# **Delivery Address B2C Widget**

Widget Use Renders the relevant B2C billing and delivery address input fields during checkout.

### Example of Widget Use

| Contact / Billing Address                                                              |         |                |            |  |
|----------------------------------------------------------------------------------------|---------|----------------|------------|--|
| Name *                                                                                 |         | Phone Number * |            |  |
| Commerce Vision                                                                        |         | 07 3369 3733   |            |  |
| Address Line 1 *                                                                       |         | Address Line 2 |            |  |
| 30 Lisburn Street                                                                      |         |                |            |  |
| Suburb *                                                                               | State * |                | Postcode * |  |
| East Brisbane                                                                          | QLD     | Ŧ              | 4169       |  |
|                                                                                        |         |                |            |  |
| Wy Delivery Address is different to my Contact / Billing Address Delivery Instructions |         |                |            |  |
| Sample delivery instructions                                                           |         |                |            |  |
| Order Comments                                                                         |         |                |            |  |
| Sample order comments.                                                                 |         |                | 6          |  |

#### Where can the Widget be placed?

The widget can be used in the following templates:

- Checkout Template
- Checkout Quote Template
  Guest Checkout Template
- PayPal Express Template

## Widget Options

| Option      | Use                                               | Comments                                                                                                    | Available<br>from<br>Version |
|-------------|---------------------------------------------------|----------------------------------------------------------------------------------------------------|------------------------------|
| Description | A short specific description of the widget's use. | This<br>description is<br>added to the<br>widget title. It<br>makes the<br>widget's use<br>clear on the<br>template<br>page. | All                          |

| Layer                                                       | The layer the widget is valid for. For this widget, the layer would generally be B2C.                                                                                                    | Use layering<br>to limit widget<br>content to<br>certain<br>groups of<br>users.<br>To use the<br>same widget<br>for more than<br>one user<br>group but<br>with different<br>options set,<br>add the<br>widget as<br>many times<br>as needed in<br>the same<br>zone. Then<br>add layering<br>to define the<br>user group<br>each time. | All                                                                                                  |
|-------------------------------------------------------------|----------------------------------------------------------------------------------------------------|----------------------------------------------------------------------------------------------------|----------------------------------------------------------------------------------------------------|
| Use<br>Suburb /<br>State /<br>Postcode<br>Validation?       | Whether the system is to validate address entered by the user.<br><b>IMPORTANT -</b> If the value is changed here, contact Commerce Vision to ensure the same value is entered for server-side validation settings.                                                                                                    | Default: No<br>Use<br>dropdown to<br>select Suburb<br>and<br>Postcode, or<br>Suburb, State<br>and Postcode                                                                                                    | 4.31                                                                                                 |
| Use<br>Google<br>Address<br>Lookup?                         | Whether Google Address Lookup is used when buyer starts entering their address.   NOTE - This requires a Google Maps API Key. See: Create Google API Key <ul> <li>Delivery Details</li> </ul> Customer Reference *     Customer Reference   Delivery Address *   Name <ul> <li>30 Lisburn Street</li> <li>30 Lisburn Street Shepparton VIC, Australia</li> <li> <ul> <li>30 Lisburn Street Shepparton VIC, Australia</li> <li> <li>30 Lisburn Street Arcadia Vale NSW, Australia</li> <li> <ul> <li>30 Lisburn Way Berwick VIC, Australia</li> <li> <ul> <li>powered by Google</li> </ul></li></ul></li></li></ul></li></ul> | Default:<br>disabled<br>Toggle to<br>enable                                                                                                    | 4.16<br>This<br>feature is re-<br>located into<br>the Address<br>Lookup tab<br>from version<br>4.41+ |
| Use<br>Google<br>Address<br>Lookup<br>Default<br>Behaviour? | Whether the Google address should be the default.                                                                                                    | Default:<br>disabled<br>Toggle to<br>enable                                                                                                    | 4.16<br>This<br>feature is re-<br>located into<br>the Address<br>Lookup tab<br>from version<br>4.41+ |
| Use<br>Store<br>Pickup?                                     | Whether to offer the Pickup option to users during checkout (where there are pickup options available).                                                                                                    | Default: enabl<br>ed<br>Toggle to<br>disable                                                                                                    | All                                                                                                  |

| Use<br>Customer<br>Referenc        | Whether to display the Customer Reference field.                                                                                                    | Default:<br>disabled                                   | All  |
|------------------------------------|----------------------------------------------------------------------------------------------------|--------------------------------------------------------|------|
| e?                                 |                                                                                                    | Toggle to enable                                       |      |
| Create<br>User<br>Default          | Whether the 'Create Account' option is ticked by default during Guest Checkout.                                                                                                    | Default: disabl<br>ed                                  | 3.81 |
| Checked?                           |                                                                                                    | Toggle to enable                                       |      |
| Show<br>delivery<br>address        | Whether the Delivery Address section is displayed by default, or whether it stays hidden until the user ticks the box to indicate 'My Delivery Address is different from Billing Address'. | Default: disabl<br>ed                                  | 3.85 |
| entry by<br>default                |                                                                                                    | Toggle to<br>enable                                    |      |
| Show<br>Company<br>Name In         | Whether to include a Company Name field.                                                                                                    | Default: disabl                                        | 3.81 |
| Address                            |                                                                                                    | enable                                                 |      |
| Hide<br>State<br>Field In          | Whether a state field is displayed.                                                                                                    | Default: disabl                                        |      |
| Address                            |                                                                                                    | enable                                                 |      |
| Show<br>Country                    | Whether to include the Country address field.                                                                                                    | Default: disabl                                        | 3.81 |
|                                    |                                                                                                    | enable                                                 |      |
| Country<br>and<br>State<br>Options | Allows user to enter country and state options.                                                                                                    | Click Edit to<br>enter a<br>country and<br>its states. | 4.03 |
| Show<br>Authority<br>To            | Whether the Authority To Leave tick box and options are displayed during checkout.                                                                                                    | Default: disabl<br>ed                                  | 3.81 |
| Leave?                             |                                                                                                    | Toggle to enable                                       |      |
| Capture<br>First and<br>Last       | Whether Guest Users are prompted to enter their First/Last names separately, or into a single field.                                                                                       | Default: disabl<br>ed                                  | 3.98 |
| Name<br>Separatel                  |                                                                                                    | Toggle to<br>enable                                    |      |
| y for<br>Guest<br>Users?           |                                                                                                    | <b>NOTE -</b> For<br>sites using<br>Zip, it is         |      |
|                                    |                                                                                                    | that this option be                                    |      |
|                                    |                                                                                                    | enabled so<br>that Guest                               |      |
|                                    |                                                                                                    | splits the First<br>& Last names                       |      |
|                                    |                                                                                                    | into separate<br>fields. This                          |      |
|                                    |                                                                                                    | user<br>information                                    |      |
|                                    |                                                                                                    | sent to zip is<br>consistent<br>with the data          |      |
|                                    |                                                                                                    | they expect to receive.                                |      |
| First<br>Name<br>Field<br>Prompt   | The label for the First Name field (when the option to capture it separately is enabled)                                                                                                   | Default: First<br>Name                                 | 3.98 |
| Last                               | The label for the Last Name field (when the option to capture it separately is enabled)                                                                                                    | Default: Last<br>Name                                  | 3.98 |
| Prompt                             |                                                                                                    |                                                        |      |
| Show<br>Promo                      | Determines whether promotion materials checkbox is displayed                                                                                                    | Default: OFF                                           |      |
| Checkbox                           |                                                                                                    | enable                                                 |      |

| Pickup<br>Instructio<br>ns Are<br>Mandator<br>y?             | If pickup is selected by user, must they enter pickup instructions?                                                                                                  | Default:<br>disabled<br>Toggle to<br>enable           | 4.36 |
|--------------------------------------------------------------|----------------------------------------------------------------------------------------------------|-------------------------------------------------------|------|
| Pickup<br>Instructio<br>ns<br>Required<br>Error<br>Message   | Error message shown when pickup instructions are mandatory and the user has not entered any.                                                                         | Default:<br>Please enter<br>pickup<br>instructions.   | 4.36 |
| Delivery<br>Instructio<br>ns Are<br>Mandator<br>y?           | If delivery is selected by user, must they enter delivery instructions?<br>When on, * indicates mandatory field.<br>Delivery Instructions *<br>Delivery Instructions | Default:<br>disabled<br>Toggle to<br>enable           | 4.36 |
| Delivery<br>Instructio<br>ns<br>Required<br>Error<br>Message | Error message shown when delivery instructions are mandatory and the user tries to check out with no instructions.  Please enter delivery instructions.  Confirm     | Default:<br>Please enter<br>delivery<br>instructions. | 4.36 |
| Maximum<br>Length<br>Of Order<br>Comments                    | Allow comments to the orders on checkout. These comments are then written to a pre-determined field on the ERP order on integration.                                 | Required<br>Field                                     | 4.38 |
| Titles                                                       |                                                                                                    |                                                       |      |
| Address<br>Validation<br>Title                               | The heading text displayed on the Address Validation popup window.                                                                                                   | Default:<br>Address<br>Search                         | 3.81 |
| Billing<br>Details<br>Heading                                | The heading text displayed above the Contact & Billing Address section.                                                                                              | Default:<br>Contact /<br>Billing<br>Address           | All  |
| Billing<br>Details<br>Heading<br>Icon                        | The icon displayed to the left of the Billing Details Heading text.                                                                                                  | Default: cv-<br>ico-general-<br>user                  | All  |
| Delivery<br>Details<br>Heading                               | The heading text displayed above the Delivery Details section (when expanded).                                                                                       | Default:<br>Delivery<br>Address                       | All  |
| Delivery<br>Details<br>Heading<br>Icon                       | The icon displayed to the left of the Delivery Details Heading text.                                                                                                 | Default: cv-<br>ico-general-<br>truck                 | All  |
| Delivery<br>Options<br>Heading                               | The heading text displayed above the Delivery / Pickup selection.                                                                                                    | Default:<br>Delivery<br>Options                       | All  |
| Delivery<br>Options<br>Heading<br>Icon                       | The icon displayed to the left of the Delivery Options Heading text.                                                                                                 | Default: cv-<br>ico-general-<br>shipping              | All  |
| Delivery<br>Option<br>Delivery<br>Prompt                     | The text displayed for the Delivery option.                                                                                                    | Default:<br>Delivery                                  | All  |
| Delivery<br>Option<br>Pickup<br>Prompt                       | The text displayed for the Pickup option.                                                                                                    | Default:<br>Pickup                                    | All  |
| Customer<br>Referenc<br>e Prompt                             | The text displayed for the Customer Reference field.                                                                                                    | Default:<br>Customer<br>Reference                     | All  |

|                                                               |                                                                                                    | 1                                                                                                    | 1    |
|---------------------------------------------------------------|----------------------------------------------------------------------------------------------------|----------------------------------------------------------------------------------------------------|------|
| Create<br>User<br>Prompt                                      | The text displayed next to the 'Create Account' option during Guest Checkout.                         | Default:<br>Create<br>Account &<br>Remember<br>my details                                                                            | 3.81 |
| Delivery<br>Instructio<br>ns<br>Heading                       | The heading text displayed above the Delivery Instructions section.                                   | Default:<br>Delivery<br>Instructions                                                                                                 | All  |
| Delivery<br>Instructio<br>ns<br>Heading<br>Icon               | The icon displayed to the left of the Delivery Instructions Heading text.                             | Default: cv-<br>ico-general-<br>truck                                                                                                | All  |
| Delivery<br>Instructio<br>ns<br>Prompt                        | The text displayed for the Delivery Instructions field.                                               | Default:<br>Delivery<br>Instructions                                                                                                 | All  |
| Pickup<br>Instructio<br>ns<br>Heading                         | The heading text displayed above the pickup details section.                                          | Default:<br>Pickup<br>Instructions                                                                                                   | All  |
| Pickup<br>Instructio<br>ns<br>Heading<br>Icon                 | The icon displayed to the left of the Pickup Instructions Heading text.                               | Default: cv-<br>ico-general-<br>truck                                                                                                | All  |
| Pickup<br>Instructio<br>ns<br>Prompt                          | The text displayed for the Pickup Instructions field.                                                 | Default:<br>Pickup<br>Instructions                                                                                                   | All  |
| Order<br>Comment<br>s Prompt                                  | The text displayed for the Order Comments field.                                                      | Default:<br>Order<br>Comments                                                                                                    | All  |
| Notificatio                                                   | ns                                                                                                    |                                                                                                    |      |
| Authority<br>To Leave<br>Updated<br>Success<br>Message        | The confirmation text displayed when the user changes/updates the selected Authority To Leave option. | Default:<br>Authority to<br>leave<br>updated<br>successfully<br>Note - only<br>displayed if<br>Address<br>Validation is<br>in use    | 3.81 |
| Delivery<br>Instructio<br>ns<br>Updated<br>Success<br>Message | The notification text displayed after the user enters or updates Delivery Instructions.               | Default:<br>Delivery<br>instructions<br>updated<br>successfully<br>Note - only<br>displayed if<br>Address<br>Validation is<br>in use | 3.81 |
| Pickup<br>Instructio<br>ns<br>Updated<br>Success<br>Message   | The notification text displayed after the user enters or updates Pickup Instructions.                 | Default:<br>Pickup<br>instructions<br>updated<br>successfully<br>Note - only<br>displayed if<br>Address<br>Validation is<br>in use   | 3.81 |

| Order<br>Comment<br>s<br>Updated<br>Success<br>Message | The notification text displayed after the user enters or updates Order Comments.                             | Default:<br>Order<br>comments<br>updated<br>successfully<br>Note - only<br>displayed if<br>Address<br>Validation is<br>in use   | 3.81 |
|--------------------------------------------------------|----------------------------------------------------------------------------------------------------|----------------------------------------------------------------------------------------------------|------|
| Delivery<br>Address<br>Updated<br>Success<br>Message   | The notification text displayed after the user enters or updates their Delivery Address.                     | Default:<br>Delivery<br>address<br>updated<br>successfully<br>Note - only<br>displayed if<br>Address<br>Validation is<br>in use | 3.81 |
| Address<br>Is Valid<br>Message                         | The notification text displayed to advise the user that their address has been validated and accepted.       | Default: Your<br>address is<br>valid                                                                                            | 3.81 |
| Missing<br>Delivery<br>Address<br>Fields<br>Message    | The message text displayed when one or more of the mandatory address fields are left blank.                  | Default: Not<br>all the<br>mandatory<br>address fields<br>have been<br>populated                                                | All  |
| Buttons                                                |                                                                                                    |                                                                                                    |      |
| My<br>Address<br>Checked<br>Button<br>Label            | The text displayed on the the 'Check Address' button once the user has successfully validated their address. | Default: Addre<br>ss Checked                                                                                                    | 3.81 |
| Address<br>Validation<br>Button<br>Label               | The text displayed on the button to select an address from the list.                                         | Default:<br>Select                                                                                                    | 3.81 |
| Address<br>Validation<br>Cancel<br>Button<br>Label     | The text displayed on the button to cancel the address selection process.                                    | Default:<br>Cancel                                                                                                    | 3.81 |
| Check<br>My<br>Address<br>Button<br>Label              | The text displayed on the button to initiate Address Validation.                                             | Default:<br>Check My<br>Address                                                                                                 | 3.81 |
| Authority to Leave                                     |                                                                                                    |                                                                                                    |      |
| Leave At<br>Alternativ<br>e<br>Location<br>Prompt      | The text displayed with the Authority To Leave tick box.                                                     | Default:<br>Authority to<br>leave at<br>alternate<br>location if you<br>are<br>unavailable                                      | 3.81 |
| Authority<br>To Leave                                  | Prompt text for the Authority To Leave option.                                                               | Default:<br>Authority To<br>Leave                                                                                               | 3.81 |

| Authority<br>To Leave<br>Options                            | Semicolon-separated list of authority to leave options, to be displayed in the rendered output.                                                                                                    | Default:<br>Reception;<br>Front Door;<br>Front Porch;<br>Front<br>Verandah; In<br>Carport; In<br>Garage; In<br>Letter Box; In<br>Mail Box;<br>Over Front<br>Fence; Next<br>To Wheelie<br>Bins; Under<br>Front Stairs | 3.81 |
|-------------------------------------------------------------|----------------------------------------------------------------------------------------------------|----------------------------------------------------------------------------------------------------|------|
| Authority<br>To Leave<br>Format                             | The format in which to display the Authority To Leave options when rendering in the output.                                                                                                    | Default:<br>Authority To<br>Leave {0}<br>(with {0}<br>representing<br>the list of<br>options from<br>'Authority To<br>Leave<br>Options')                                                                             | 3.81 |
| Where<br>To Show<br>Authority<br>To<br>Leave?               | Determines the placement of the Authority To Leave tick box and dropdown selector. Can be displayed either above or below the Delivery Instructions section.                                                                                                    | Default:<br>Below<br>Delivery<br>Instructions                                                                                                    |      |
| Address Lo                                                  | ookup                                                                                                    |                                                                                                    |      |
| Enable<br>Address<br>Lookup                                 | This setting + the feature setting need to be enabled for the address lookup provider functionality to work for this particular widget.                                                                                                    | Default:<br>Disabled<br>Toggle to<br>Enable<br>Not a<br>required<br>option                                                                                                    | 4.41 |
| Address<br>Lookup<br>Provider                               | <ul> <li>The organisation supplying the table of valid addresses to be used in address lookup. Current options are:</li> <li>Courier Post</li> <li>QAS Live</li> <li>This functionality will be moved into the 'Delivery Address Lookup Provider' feature from version 4.41+</li> </ul> |                                                                                                    | 3.88 |
| Address<br>Lookup<br>Prompt                                 | The label for the address input field.                                                                                                    | Default:<br>Street<br>Address                                                                                                    | 3.88 |
| Address<br>Lookup<br>Help                                   | The help text for address input.                                                                                                    | Default: Start<br>typing your<br>address and<br>select the<br>right one from<br>the list<br>presented. If<br>it does not<br>appear on the<br>list, please<br>enter your<br>address<br>details<br>manually            | 3.88 |
| Use<br>Google<br>Address<br>Lookup<br>Default<br>Behaviour? | Whether the Google address should be the default.<br>NOTE - This requires a Google Maps API Key. See: Create Google API Key                                                                                                    | Default:<br>Enabled<br>Toggle to<br>Disable<br>Not a<br>required<br>option                                                                                                    | 4.41 |

| Select<br>Address<br>Message                                                        | The prompt for the user to select their address from the suggestions list.                                                                                                    | Default:<br>Please<br>review the<br>suggestions<br>below and<br>select the<br>correct<br>address to<br>proceed                        | 3.88 |
|-------------------------------------------------------------------------------------|----------------------------------------------------------------------------------------------------|----------------------------------------------------------------------------------------------------|------|
| No<br>Address<br>Found<br>Message                                                   | The message returned when the user's manually entered address does not match any in the lookup table.                                                                                                    | Default:<br>There are no<br>valid matches<br>for that<br>address,<br>would you<br>like to<br>proceed with<br>the address<br>supplied? | 3.88 |
| No<br>Address<br>Lookup<br>Found<br>Message                                         | The message that is displayed within the suggestions drop down list. This message is displayed when the lookup provider does not render any results.<br>The <i>No Address Lookup Found Message</i> is a linked resource. This means if you update the message in one location it will update it across all widgets that are using the same resource. | Required<br>Field                                                                                                    | 4.41 |
| Number<br>Of<br>Suggestio<br>ns                                                     | The number of options returned once the user starts typing their address into the input field.                                                                                                    | Default: 10                                                                                                    | 3.88 |
| Minimum<br>Lookup<br>Length                                                         | The number of characters the user must type before suggestions are returned.                                                                                                    | Default: 4                                                                                                    | 3.88 |
| Show<br>Additional<br>Address<br>Field?                                             | Allows an additional field to be included in the address lookup section.                                                                                                    | Default:<br>disabled<br>Toggle to<br>enable                                                                                           | 3.88 |
| Billing<br>Address<br>Lookup<br>Mandator<br>y<br>Message                            | The message returned when the user does not enter a Billing Address and attempts to checkout.                                                                                                    | Default:<br>Billing<br>Address is<br>mandatory                                                                                        | 3.91 |
| Delivery<br>Address<br>Lookup<br>Mandator<br>y<br>Message                           | The message returned when the user does not enter a Delivery Address and attempts to checkout.                                                                                                    | Default:<br>Delivery<br>Address is<br>mandatory                                                                                       | 3.91 |
| Show<br>Manual<br>Address<br>Input<br>Confirmat<br>ion                              | Enable the checkbox that ask the buyer to confirm that the manual address they have entered is correct.                                                                                                    | Default:<br>Enabled<br>Toggle to<br>Disable<br>Not a<br>required<br>option                                                            | 4.41 |
| Manual<br>Address<br>Input<br>Confirmat<br>ion Label                                | The message that the buyer will see when 'Show Manual Address Input Confirmation' is enabled.<br>The message to display to the buyer is to be typed in the WYSIWYG editor.                                                                                                    | Required<br>Field                                                                                                    | 4.41 |
| Validation<br>Manual<br>Address<br>Input<br>Confirmat<br>ion<br>Required<br>Message | The error message that appears when the buyer does not confirm that they have entered in a manual delivery address                                                                                                    | Required<br>Field                                                                                                    | 4.41 |

Related help

- Inactive User Management
  Enforce Pack Quantities Globally
  Attach Payment Document to Order
  Invite ERP Customer User to Register Account
  Backordered Products & Ordering
  Preferred Delivery Date
  Standing Orders Settings
  Standing Orders Overview
  B2C User Registration with Email Verification
  Create Users to Approve Report
  Online Returns
  Warranty Claims
  Backorder Quantity Display
  Website User Maintenance in CMS
  Attach Documents to Cart